Sistema: Futura Consignação

Caminho: Consignação>Consulta

Referência: FC02

Versão: 2016.03.14

**Como Funciona:** Esta tela é utilizada para consultar as movimentações relacionadas a consignação.

Para isso, acesse o caminho indicado acima e o sistema irá abrir a tela abaixo:

Como Consultar Movimentações no Futura Consignação? - FC02 | 1

×

| Consignaçã   | o Consulta 🗴 | /           |         |                              |              |                     |
|--------------|--------------|-------------|---------|------------------------------|--------------|---------------------|
| Consulta     |              | Dados       |         |                              |              |                     |
| ID:          |              | Nro Pedido: |         |                              |              |                     |
| -            |              |             |         |                              |              |                     |
| Empresa:     |              |             |         | Pesquisar                    |              |                     |
| Cliente:     |              |             |         |                              |              |                     |
| Tipo Pedido: | TODOS        | _]          |         | Limpar Filtro                |              |                     |
| TODOS        |              | <u> </u>    |         |                              |              |                     |
| Codigo       | Nro Pedido   |             | Empresa | Cliente                      | Total Pedido | Tipo Pedido         |
| 53630        | 1 353701     | FUTURA      | HM IRA  |                              | 152,14       | Devolução Real      |
| 53610:       | 1 353301     | FUTURA      | MIYOKO  | PRES VL MARIANA              | 19,84        | Entrada Simbólica   |
| 53600:       | 1 353101     | FUTURA      | MIYOKO  | PRES VL MARIANA              | 39,69        | Remessa Consignação |
| 53580:       | 1 352501     | FUTURA      | HM IRA  | and the second second second | 47,79        | Entrada Simbólica   |
| 53570:       | 1 352301     | FUTURA      | HM IRA  |                              | 199,93       | Remessa Consignação |
| 53550:       | 1 351901     | FUTURA      | CASA &  | COISA FORTALEZA              | 222,79       | Entrada Simbólica   |
| 53540:       | 1 351801     | FUTURA      | CASA &  | COISA FORTALEZA              | 445,60       | Remessa Consignação |
| 53530:       | 1 351701     | FUTURA      | HM JUR  | EMA                          | 367,25       | Devolução Real      |
| 53520:       | 1 351601     | FUTURA      | HM JUR  | EMA                          | 20,00        | Entrada Simbólica   |
| 53500:       | 1 351201     | FUTURA      | CAMICA  | DO-CENTRO II                 | 264,55       | Entrada Simbólica   |
| 534903       | 1 351101     | FUTURA      | CAMICA  | DO-CENTRO II                 | 529,08       | Remessa Consignação |
| 53470:       | 1 350901     | FUTURA      | HM JUR  | EMA                          | 273,57       | Entrada Simbólica   |
| 53460:       | 1 350801     | FUTURA      | HM JUR  | EMA                          | 20,20        | Remessa Consignação |
| 53450        | 1 350701     | FUTURA      | HM JUR  | EMA                          | 110,70       | Remessa Consignação |
| 53440:       | 1 350501     | FUTURA      | HM JUR  | EMA                          | 19,84        | Entrada Simbólica   |
| 53430        | 1 350401     | FUTURA      | REDE FO | ORTE-MS                      | 50,00        | Devolução Real      |
| 53410        | 1 350001     | FUTURA      | REDE FO | ORTE-MS                      | 10,00        | Entrada Simbólica   |
| 53400        | 1 349901     | FUTURA      | REDE FO | ORTE-MS                      | 152,30       | Remessa Consignação |
| 53390        | 1 349801     | FUTURA      | HM JUR  | EMA                          | 549,98       | Remessa Consignação |
| 53360        | 1 349401     | FUTURA      | REDE FO | ORTE-MS                      | 22,00        | Devolução Real      |
| 53340        | 1 349201     | FUTURA      | REDE FO | ORTE-MS                      | 88,00        | Entrada Simbólica   |
| 53330        | 1 349001     | FUTURA      | REDE FO | ORTE-MS                      | 110,00       | Remessa Consignação |
| 53320        | 1 348901     | FUTURA      | REDE FO | ORTE-MS                      | 110,00       | Devolução Real      |
| 53300        | 1 348701     | FUTURA      | REDE FO | ORTE-MS                      | 440.00       | Entrada Simbólica   |
| 53290        | 1 348601     | FUTURA      | REDE FO | ORTE-MS                      | 550,00       | Remessa Consignação |
| 53280        | 1 348401     | FUTURA      | REDE FO | ORTE-MS                      | 99,22        | Devolução Real      |
| 53260        | 1 348201     | FUTURA      | REDE FO | ORTE-MS                      | 99,22        | Entrada Simbólica   |
| 53250        | 1 348001     | FUTURA      | REDE FO | ORTE-MS                      | 198,44       | Remessa Consignação |
| 53240        | 1 347801     | FUTURA      | REDE FO | ORTE-MS                      | 99,22        | Devolução Real      |
| 53220        | 1 347601     | FUTURA      | REDE FO | DRTE-MS                      | 99,22        | Entrada Simbólica   |
| 53210        | 1 347501     | FUTURA      | REDE FO | DRTE-MS                      | 198.44       | Remessa Consignação |
| 53200        | 1 347201     | FUTURA      | REDE FO | DRTE-MS                      | 104,50       | Devolução Real      |
| 53180        | 1 347001     | FUTURA      | REDE FO | DRTE-MS                      | 418.01       | Entrada Simbólica   |
| 53170        | 1 346901     | FUTURA      | REDE FO | DRTE-MS                      | 522,51       | Remessa Consignação |
| 53160        | 1 346801     | FUTURA      | REDE FO | DRTE-MS                      | 261,26       | Devolução Real      |

## Aba Dados

×

**Dados:** Esta aba traz as informações referente a movimentação, como por exemplo: **Status**, **Tipo de Pedido** entre outros, conforme mostra imagem abaixo:

| Consuita    |               | Dados       | -      |         |          |             |              |            |
|-------------|---------------|-------------|--------|---------|----------|-------------|--------------|------------|
| ID:         | 536301        | Nro Pedido: | 353701 | Status: | Faturado | Dt Emissao: | 22/03/2016   |            |
| Empresa:    | FUTURA        |             |        |         |          | Dt. Saida:  |              |            |
| Cliente:    | HM IRAI       | 1 IRAI      |        |         |          |             |              |            |
| ipo Pedido: | Devolução Rea | I           |        |         |          |             |              |            |
| Codigo      |               |             | Produt | o       |          | Qtde.       | Vlr.Unitario | Total Item |
| 9842886187  | 6 ACUCAREI    | RO ACRILICO |        |         |          | 1,00        | 14,80000     | 17,02      |
| /343057350  | AMOLADO       | R DE FACA   |        |         |          | 1,00        | 135,12000    | 135,12     |
|             |               |             |        |         |          |             |              |            |
|             |               |             |        |         |          |             |              |            |
|             |               |             |        |         |          |             |              |            |

Como Consultar Movimentações no Futura Consignação? - FC02 | 3